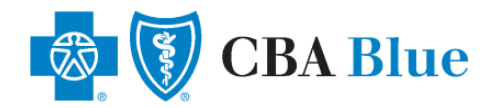

# How to Locate an In-Network Dental Provider

## Step One:

To get started please go to the following website:

www.cbabluevt.com

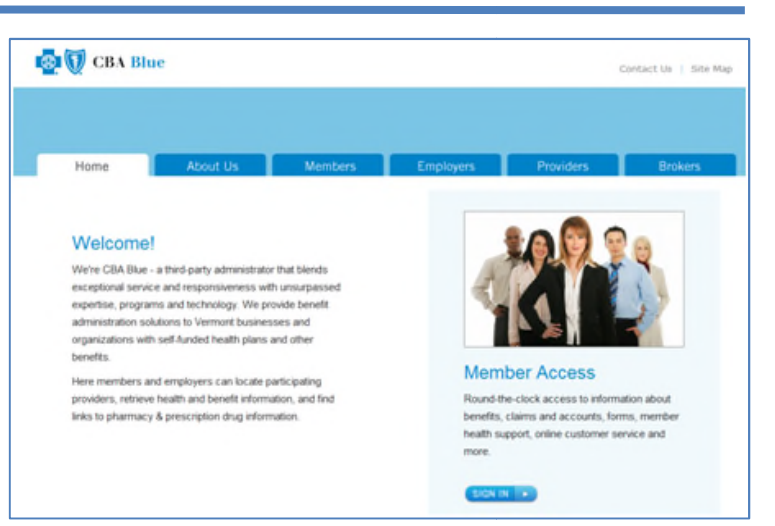

#### Step Two:

Hover your mouse over the *Members* tab for a drop down menu and select *Locate a Network Provider.* 

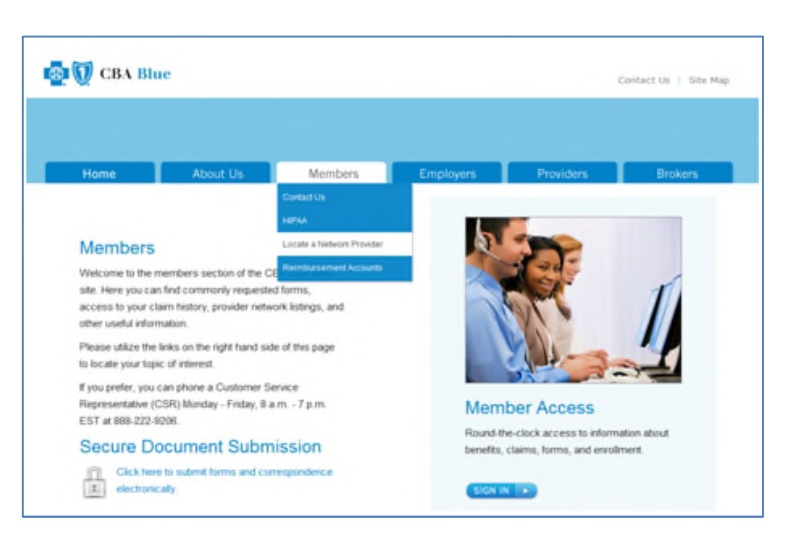

### **Step Three:**

Select the <u>online directory</u> link under *Search for a Participating Dental Network Provider* – then proceed to Step Four (on next page).

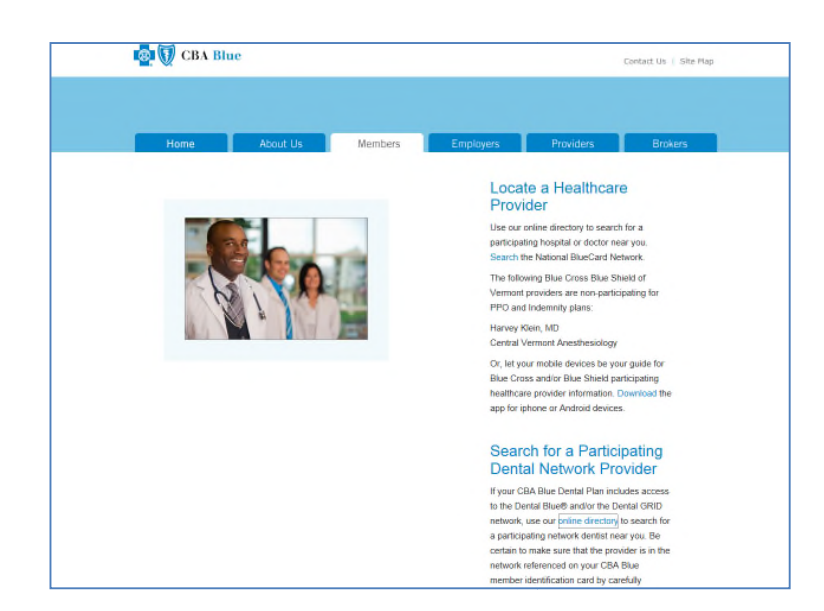

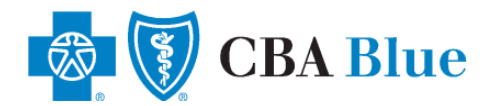

🚳 🚺 CBA Blue

### How to Locate an In-Network Dental Provider (continued):

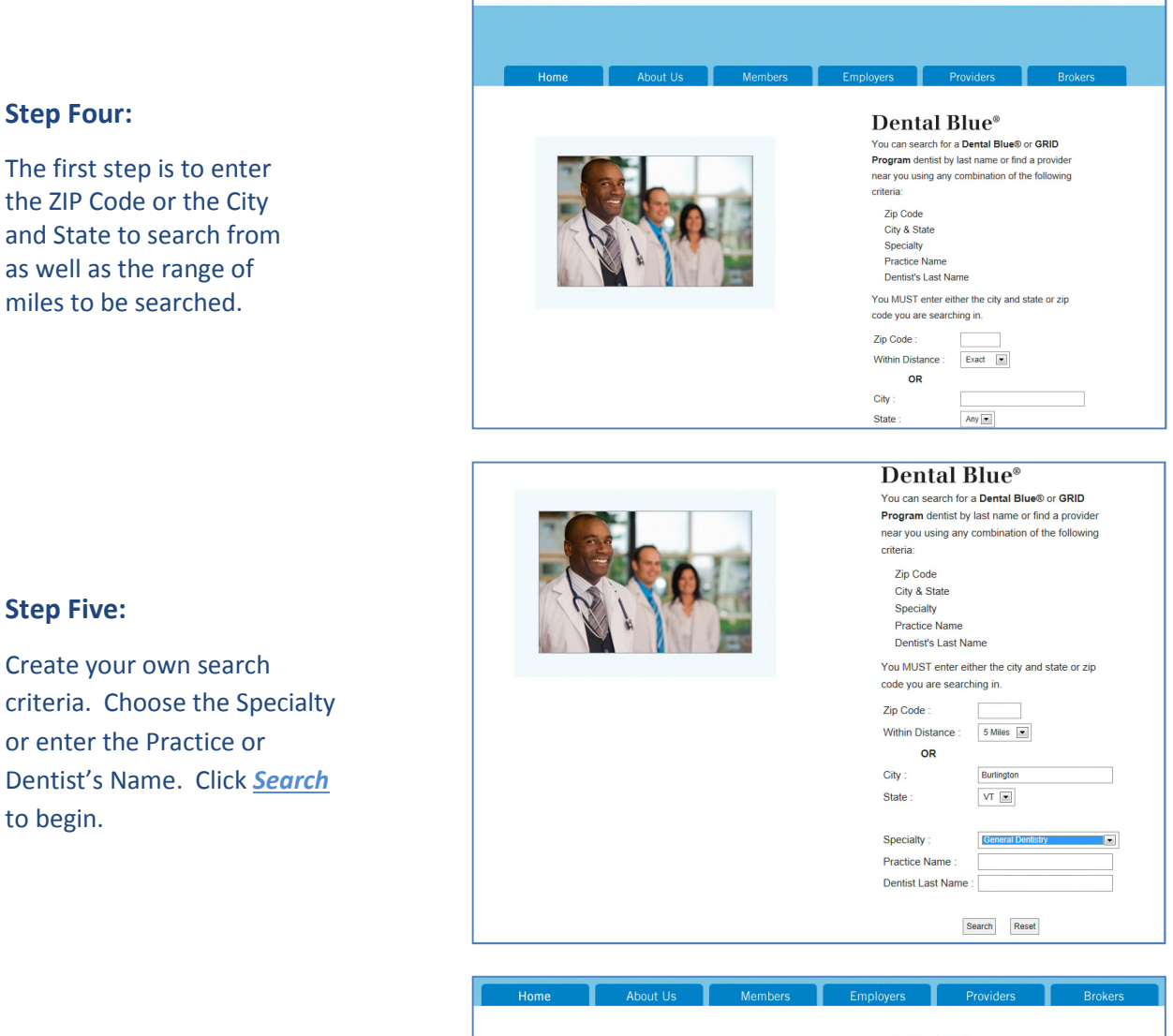

### **Step Six:**

Search Results will be displayed based on the criteria you selected. The results will be sorted by distance to the search location.

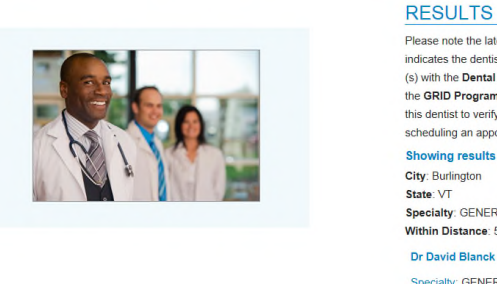

#### Please note the latest information available indicates the dentist(s) listed below participate

(s) with the Dental Blue® PPO Network or the GRID Program. We ask that you contact this dentist to verify participation status prior to scheduling an appointment.

Contact Us | Site Ma

#### Showing results for City: Burlington

State: VT Specialty: GENERAL DENTISTRY Within Distance: 5 miles

Dr David Blanck

Specialty: GENERAL DENTISTRY Practice Affiliati

#### Address

82 Church St Burlington, VT 05401 Phone: 802-862-3725

Network Affliation: Dental Blue®